## **Quick Guide**

MiniKey MKHP

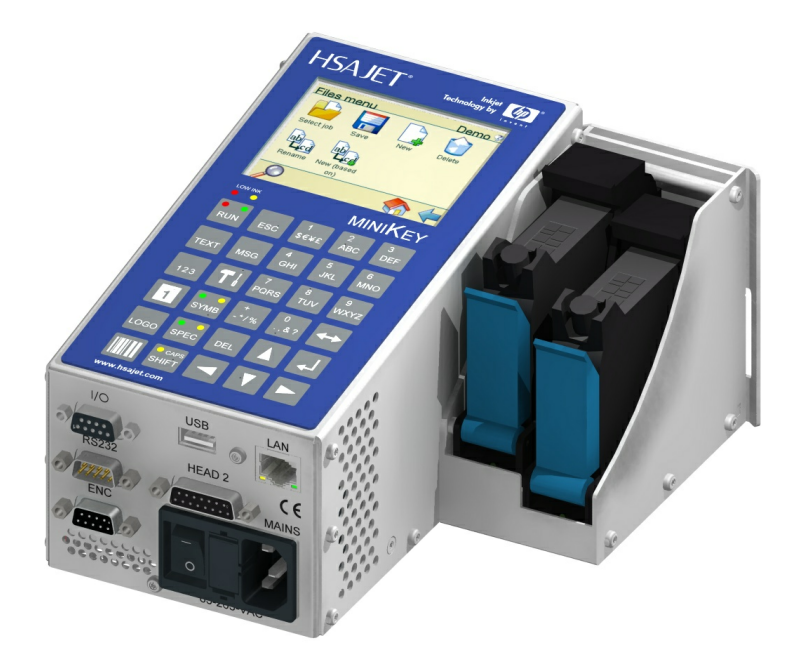

Version 1.3

© 2010 HSA Systems

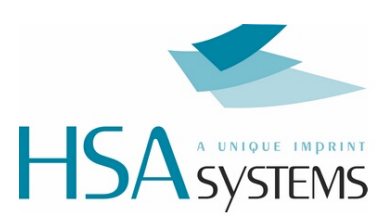

# **Table of Contents**

| Keyboar                    | d                                                                                                    | 3        |
|----------------------------|----------------------------------------------------------------------------------------------------|----------|
| Physical                   | setup                                                                                                    | 4        |
| 1                          | Select head type                                                                                                    | 4        |
| 2                          | Select head position                                                                                                    | 5        |
| 3                          | Print direction                                                                                                    | 7        |
| 4                          | Start distance                                                                                                    | 10       |
| 5                          | Sensor settings                                                                                                    | 12       |
| 6                          | Pen Offset                                                                                                    | 13       |
| 7                          | Head offset                                                                                                    | 16       |
| Other se                   | ttings                                                                                                    | 18       |
| 1                          |                                                                                                    |          |
|                            | Select fixed speed                                                                                                    |          |
| 2                          | Select fixed speed                                                                                                    | 18<br>19 |
| 2<br>3                     | Select fixed speed<br>Setting up encoder<br>Ink settings                                                                                           |          |
| 2<br>3<br>4                | Select fixed speed<br>Setting up encoder<br>Ink settings<br>Select resolution                                                                      |          |
| 2<br>3<br>4<br>5           | Select fixed speed<br>Setting up encoder<br>Ink settings<br>Select resolution<br>System Clock                                                      |          |
| 2<br>3<br>4<br>5<br>6      | Select fixed speed<br>Setting up encoder<br>Ink settings<br>Select resolution<br>System Clock<br>Select buffer mode                                |          |
| 2<br>3<br>4<br>5<br>6<br>7 | Select fixed speed<br>Setting up encoder<br>Ink settings<br>Select resolution<br>System Clock<br>Select buffer mode<br>Testjob and troubleshooting |          |

## 1 Keyboard

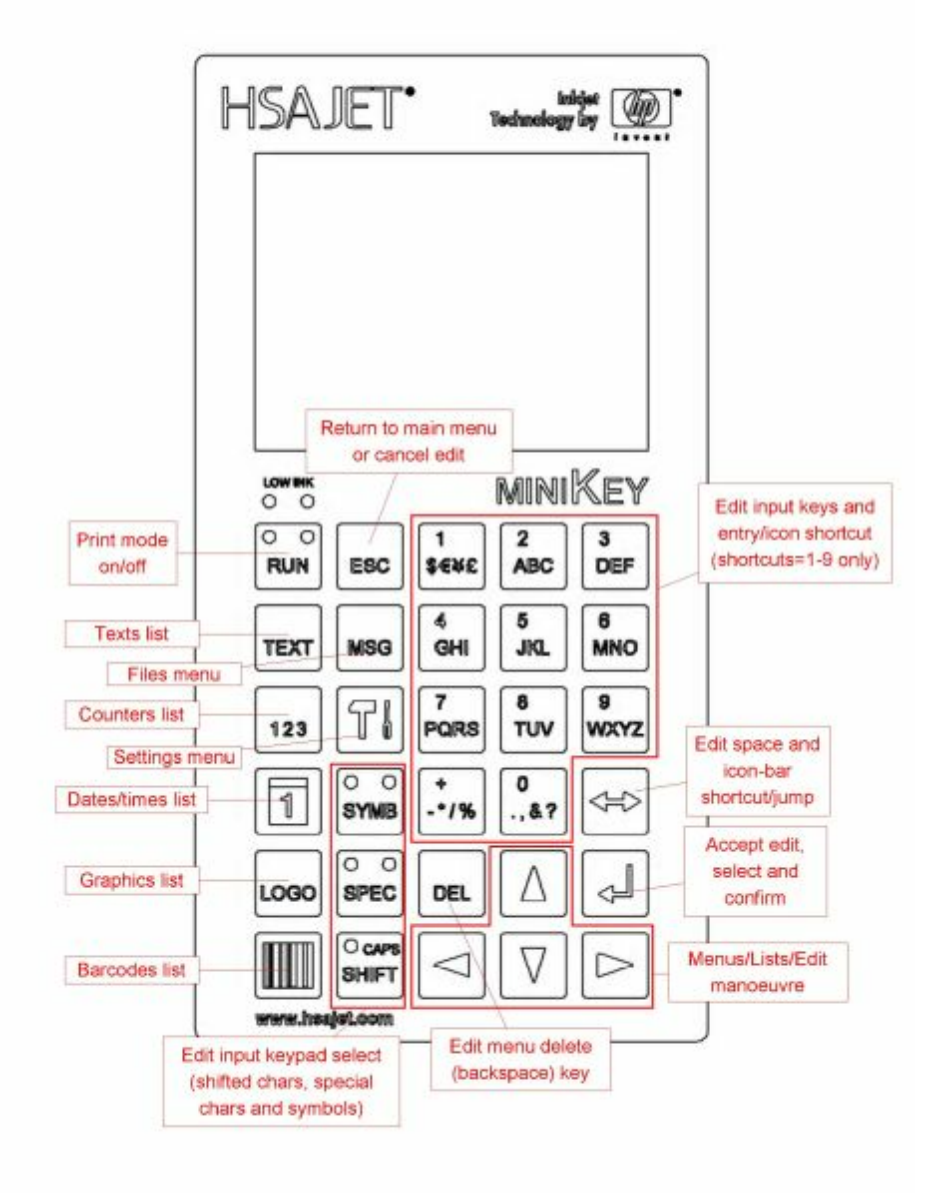

## 2 Physical setup

#### 2.1 Select head type

On the MKHP you can print with 2 print heads, but with no more than 4 pens.

This is how you setup your heads on the MKHP.

Press the tool button on the keyboard

Use the arrow buttons on the keyboard to highlight "Head setup". Press accept to continue.

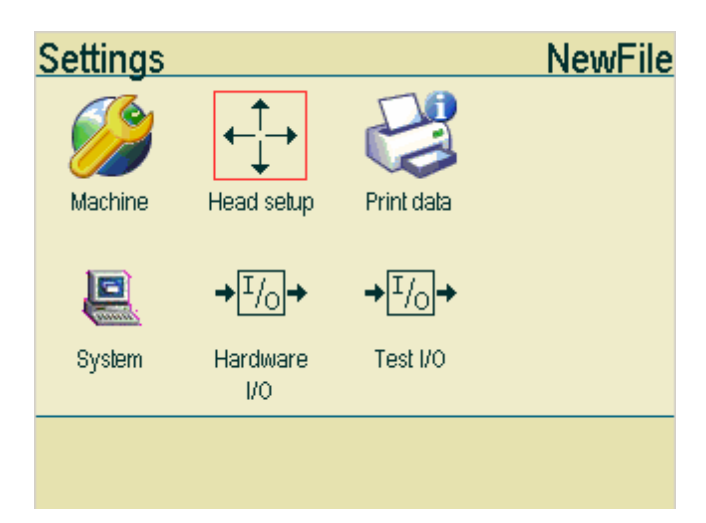

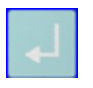

Use the arrow buttons to select either Head 1 or Head 2. Press accept to continue.

| Head setup |     | NewFile |
|------------|-----|---------|
| Head 1     | Off |         |
| Head 2     | Off |         |
|            |     |         |
|            |     |         |
|            |     |         |
|            |     |         |
|            |     |         |
|            |     |         |
|            |     |         |
|            |     |         |

| Head 1                |              |
|-----------------------|--------------|
| Head size             | 1 pen stall  |
| Offset                | 0.00 Mm      |
| Upside down           | Off          |
| Other side            | Off          |
| Pen voltage (V)       | 11.2         |
| Fire pulse width (us) | 2.25         |
| Pen 1 settings        |              |
|                       | $\checkmark$ |

Use the arrow buttons on your keyboard to select "head size". Press accept to change values.

Use the arrow buttons to select the green check mark in the bottom right corner. Press accept to finish.

## 2.2 Select head position

Example A. This the default position of the head. If your head is positioned as shown, "upside down" must be set to off.

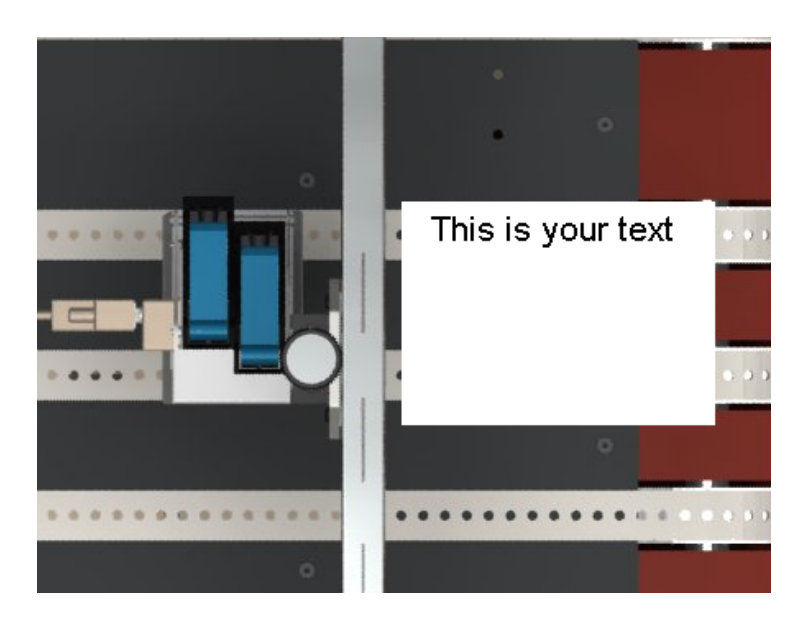

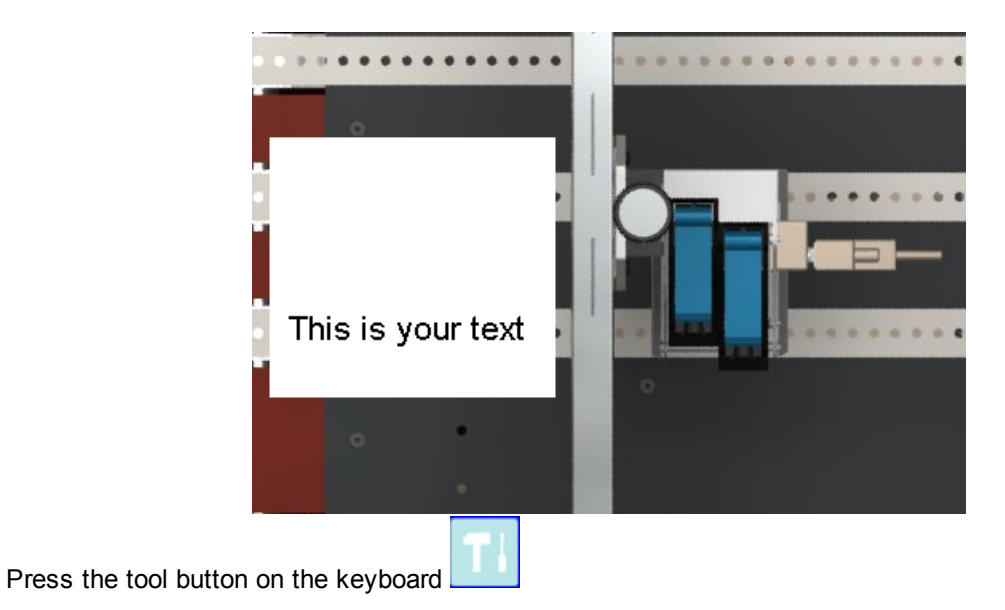

Example B. If you want to position your head as shown below, "upside down" must be set to on.

Use the arrow buttons on the keyboard to highlight "Head setup". Press accept to continue.

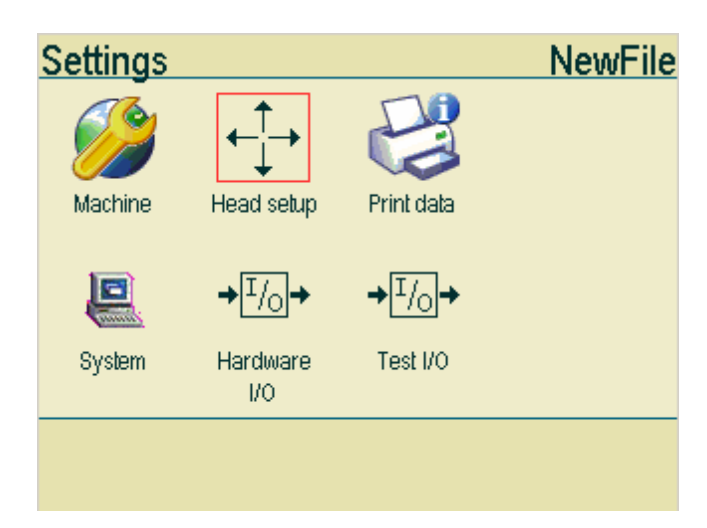

| Head setup |             | NewFile |
|------------|-------------|---------|
| Head 1     | 2 pen stall |         |
| Head 2     | Off         |         |
|            |             |         |
|            |             |         |
|            |             |         |
|            |             |         |
|            |             |         |
|            |             |         |
|            |             |         |
|            | ::: 📶 :     |         |
|            | •••         |         |

Use the arrow buttons to select either Head 1 or Head 2. Press accept to continue.

Use the arrow buttons to select "upside down". Press accept to change the values.

If your head is positioned as shown in example B , "upside down" must be set to on. If you head is positioned as shown in Example A, upside down must be set to off.

| Head 1                |              |
|-----------------------|--------------|
| Head size             | 2 pen stall  |
| Offset                | 0.00 Mm      |
| Upside down           | On           |
| Other side            | Off          |
| Pen voltage (V)       | 11.2         |
| Fire pulse width (us) | 2.25         |
|                       |              |
| Pen 1 settings        |              |
| Pen 2 settings        |              |
|                       | /            |
|                       | $\checkmark$ |

Use the arrow buttons to select the green check mark in the bottom right corner. Press accept to finish.

#### 2.3 Print direction

Press the tool button on the keyboard

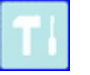

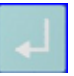

Use the arrow buttons on the keyboard to highlight "Machine". Press accept to continue.

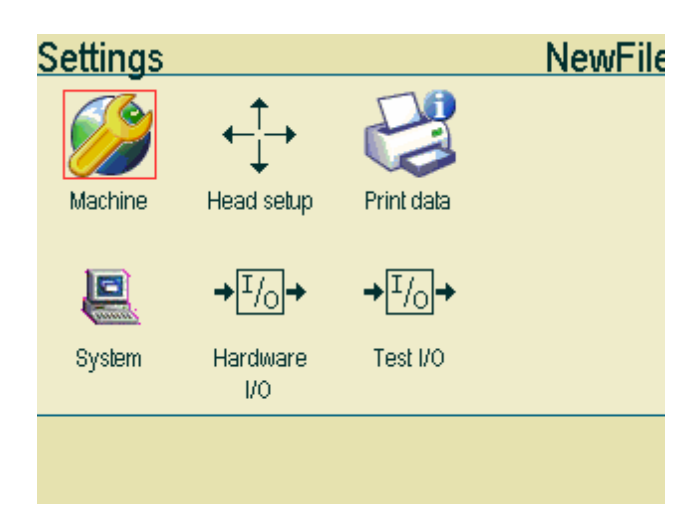

Use the arrow buttons on your keyboard to select "print direction".

| Machine parameter | S           | NewF | File                  |
|-------------------|-------------|------|-----------------------|
| Length            | 84.67 Mm    |      |                       |
| Resolution        | 600 DPI     |      |                       |
| Print direction   | Left->right |      |                       |
| Print mode        | Velocity    |      |                       |
| Velocity          | 15.00       |      |                       |
| Encoder           | 0.04000     |      |                       |
| Modular           | 1           |      |                       |
| Quadrature        | Off         |      |                       |
| Sensor edge       | Positive    |      | $\mathbf{\mathbf{Y}}$ |
|                   |             |      |                       |

9

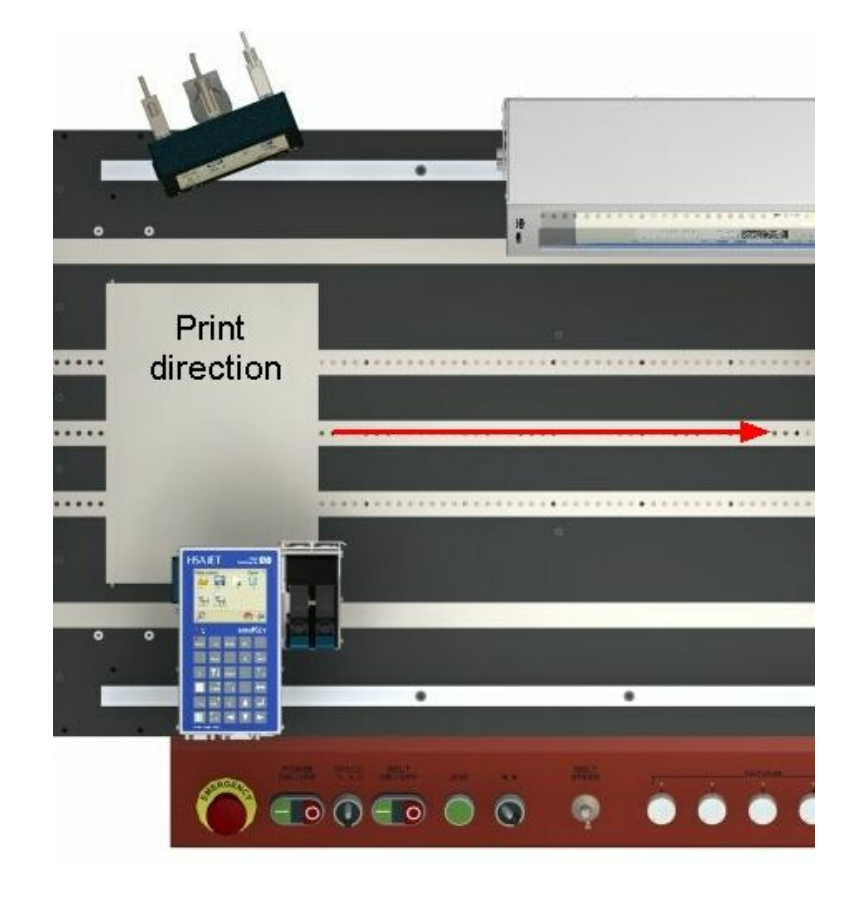

Print direction is the same as the travel direction of the medium.

Use the arrow buttons to select the red arrow in the bottom right corner. Press accept to finish.

#### 2.4 Start distance

You are required to enter a start distance. The sensor start distance is the distance from the sensor to the head.

The MKHP is provided with a integrated sensor in the print head. This means that with 0 sensor distance, printing will commence when the medium(paper, box etc) has reached the first nozzle row. 0 sensor distance will place your print close to the edge of the medium. Enter a higher sensor distance to move your print further away from the edge.

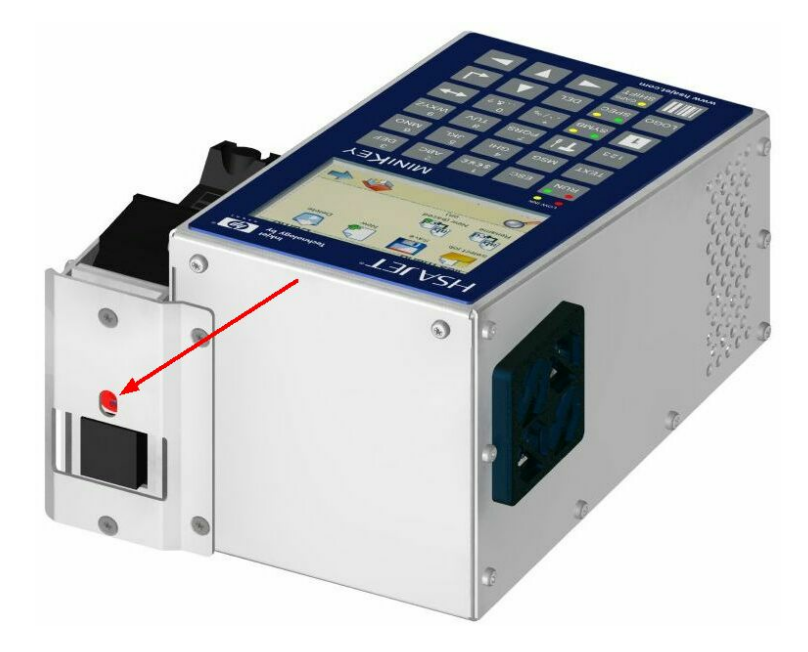

The MKHP can also be connected to an external sensor. In this case please measure the distance from the sensor to the print head.

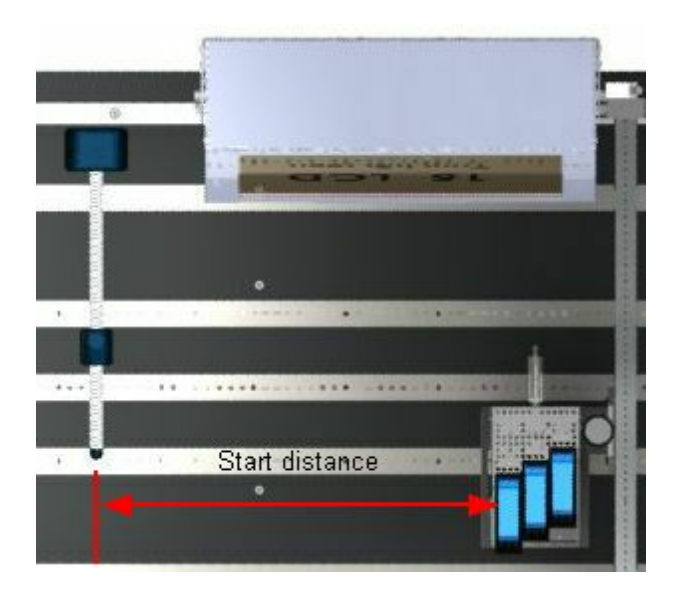

TI

Press the tool button on the keyboard

Use the arrow buttons on the keyboard to highlight "Machine". Press accept to continue.

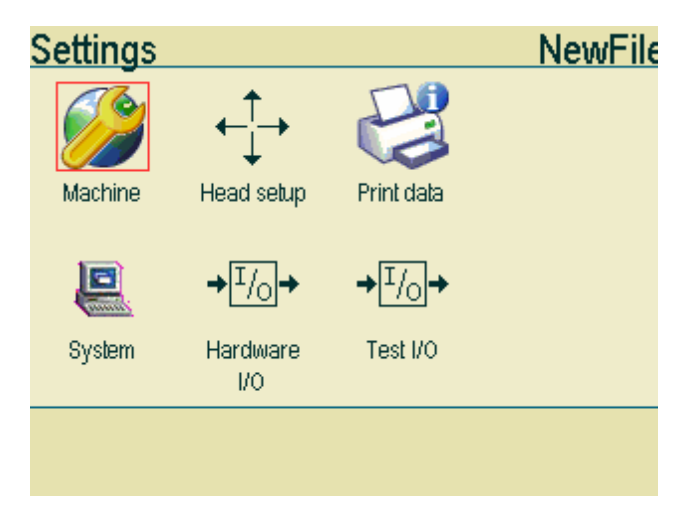

Use the arrow buttons, to highlight the "start distance". Press accept to continue.

| Machine parameters |          | NewF | File                  |
|--------------------|----------|------|-----------------------|
| Print mode         | Velocity |      |                       |
| Velocity           | 15.00    |      |                       |
| Encoder            | 0.04000  |      |                       |
| Modular            | 1        |      |                       |
| Quadrature         | Off      |      |                       |
| Sensor edge        | Positive |      |                       |
| Start distance     | 0.00 Mm  |      |                       |
| Repeat count       | 1        |      |                       |
| Repeat distance    | 0.00 Mm  |      | $\mathbf{\mathbf{Y}}$ |
|                    |          |      |                       |

| <u>Start distar</u> | ice     |       |
|---------------------|---------|-------|
| 0.000_              |         |       |
|                     | 789-    |       |
|                     | 4 5 6 ← |       |
|                     | 123     |       |
|                     | 0.      |       |
| esc                 |         | enter |

Enter your start distance. Press accept to continue.

## 2.5 Sensor settings

Press

| the tool | button | on the | keyboard |  |
|----------|--------|--------|----------|--|

Use the arrow buttons on the keyboard to highlight "Machine". Press accept to continue.

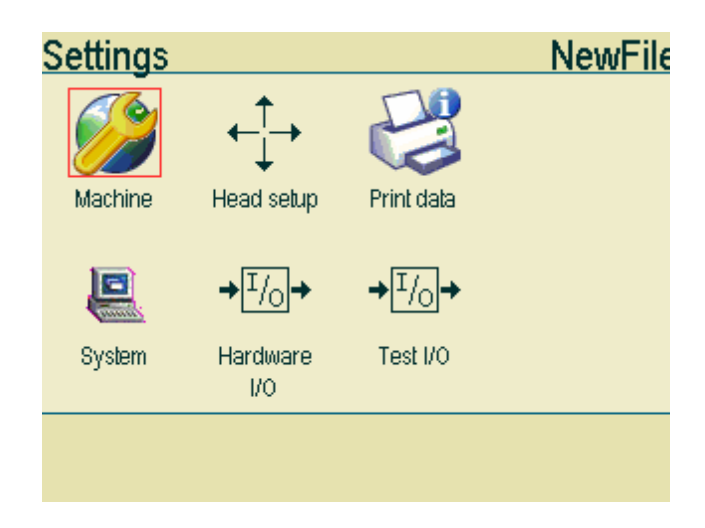

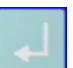

| Machine parameter | S        | NewF | File                  |
|-------------------|----------|------|-----------------------|
| Print mode        | Velocity |      |                       |
| Velocity          | 15.00    |      |                       |
| Encoder           | 0.04000  |      |                       |
| Modular           | 1        |      |                       |
| Quadrature        | Off      |      |                       |
| Sensor edge       | Positive |      |                       |
| Start distance    | 0.00 Mm  |      |                       |
| Repeat count      | 1        |      |                       |
| Repeat distance   | 0.00 Mm  |      | $\mathbf{\mathbf{Y}}$ |
|                   |          |      |                       |

Use the arrow buttons, to highlight the "sensor edge". Press accept to change values.

Set the sensor settings to positive or negative, depending on the type of sensor you are using. If printing starts when the sensor's signal goes active, the sensor edge should be set to positive. If printing starts when the sensor's signal goes inactive, the edge should be negative. If you use the standard sensor supplied with the MKHP, the sensor settings must be set to negative.

Use the arrow buttons to highlight the red arrow at the bottom of the screen. Press accept to finish.

#### 2.6 Pen Offset

If you are using a 2-pen head, you are required to adjust the pen offset. The pen offset is the distance from the first nozzle row of the first pen to the first nozzle row on the second pen.

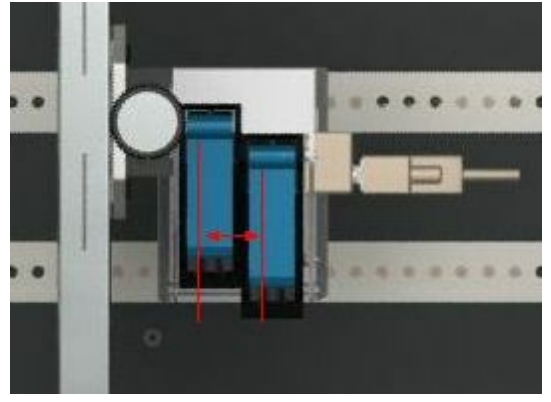

Press the tool button on the keyboard

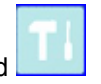

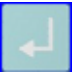

Use the arrow buttons on the keyboard to highlight "Head setup". Press accept to continue.

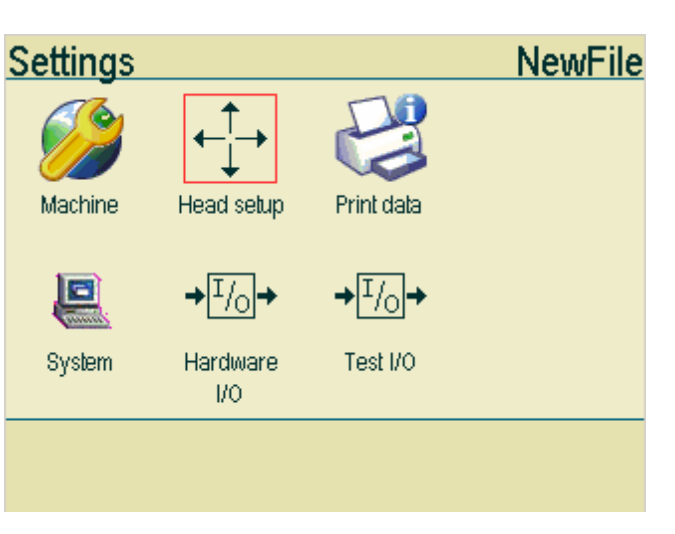

Use the arrow buttons to select either Head 1 or Head 2.Press accept to continue.

| Head setup   |             | NewFile |
|--------------|-------------|---------|
| Head 1       | 2 pen stall |         |
| Head 2       | Off         |         |
|              |             |         |
|              |             |         |
|              |             |         |
|              |             |         |
|              |             |         |
|              |             |         |
|              |             |         |
| # <b> </b> 😂 | : ]:        | - 🔶     |

User the arrow buttons to highlight "offset". Press the enter button on your keyboard.

| Head 1                |              |
|-----------------------|--------------|
| Head size             | 2 pen stall  |
| Offset                | 0.00 Mm      |
| Upside down           | Off          |
| Other side            | Off          |
| Pen voltage (V)       | 11.2         |
| Fire pulse width (us) | 2.25         |
|                       |              |
| Pen 1 settings        |              |
| Pen 2 settings        |              |
|                       | $\checkmark$ |

Enter your pen offset value. Press accept when done.

| Offset |         |       |
|--------|---------|-------|
| 0.000_ | _       |       |
|        | 789-    |       |
|        | 4 5 6 ← |       |
|        | 123     |       |
|        | 0.      |       |
| esc    |         | enter |

The recommended settings are:

Pen 1 O mm Pen 2 25.4 mm

#### 2.7 Head offset

If you have multiple heads installed on your system, you are required to adjust the offset between them. The distance is measured from the first nozzle row of the first pen in the first head to the first nozzle row of the first pen in the second head. The first head has a 0,0 mm offset.

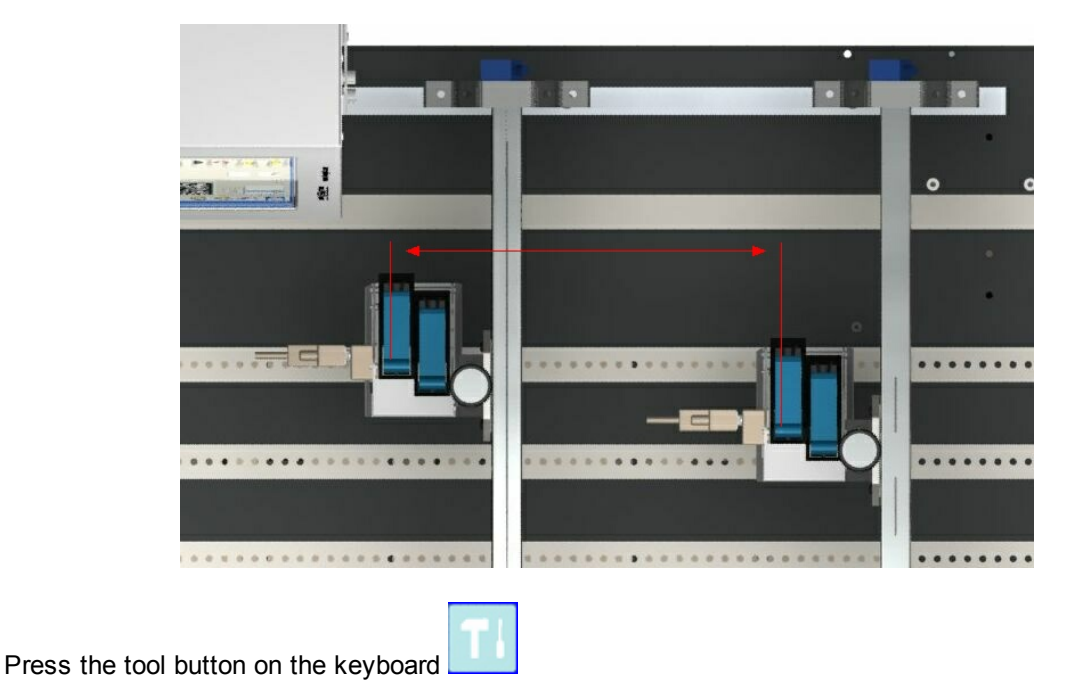

Use the arrow buttons on the keyboard to highlight "Head setup". Press accept to continue.

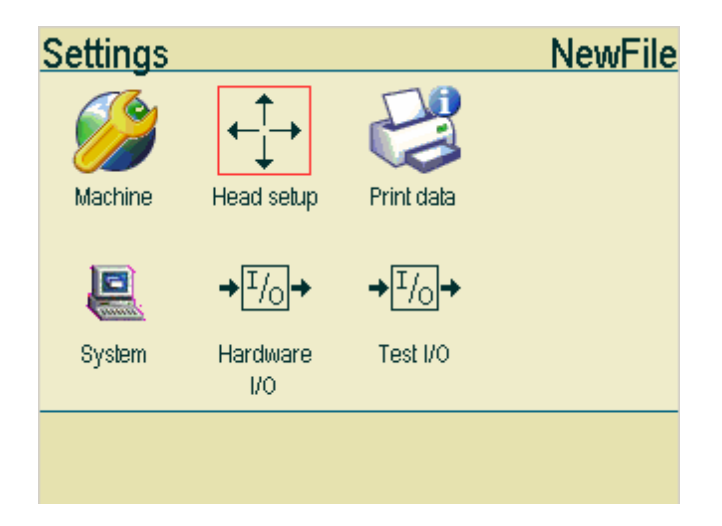

| Head setup |             | NewFile |
|------------|-------------|---------|
| Head 1     | 2 pen stall |         |
| Head 2     | Off         |         |
|            |             |         |
|            |             |         |
|            |             |         |
|            |             |         |
|            |             |         |
|            |             |         |
|            |             |         |
|            |             | -       |

Use the arrow buttons to select either Head 1 or Head 2. Press accept to continue.

Use the arrow buttons to highlight "offset". Press accept to changes values.

| Head 1                |             |
|-----------------------|-------------|
| Head size             | 2 pen stall |
| Offset                | 0.00 Mm     |
| Upside down           | Off         |
| Other side            | Off         |
| Pen voltage (V)       | 11.2        |
| Fire pulse width (us) | 2.25        |
|                       |             |
| Pen 1 settings        |             |
| Pen 2 settings        |             |
|                       | 1           |

| Enter new head offset. F | Press accept to finish. |       |
|--------------------------|-------------------------|-------|
|                          | Start distance          |       |
|                          | 0.000_                  |       |
|                          | 789.                    |       |
|                          | 456←                    |       |
|                          | 123                     |       |
|                          |                         |       |
|                          | esc                     | enter |

## **3** Other settings

## 3.1 Select fixed speed

Press the tool button on the keyboard

Use the arrow buttons on the keyboard to highlight "Machine". Press accept to continue.

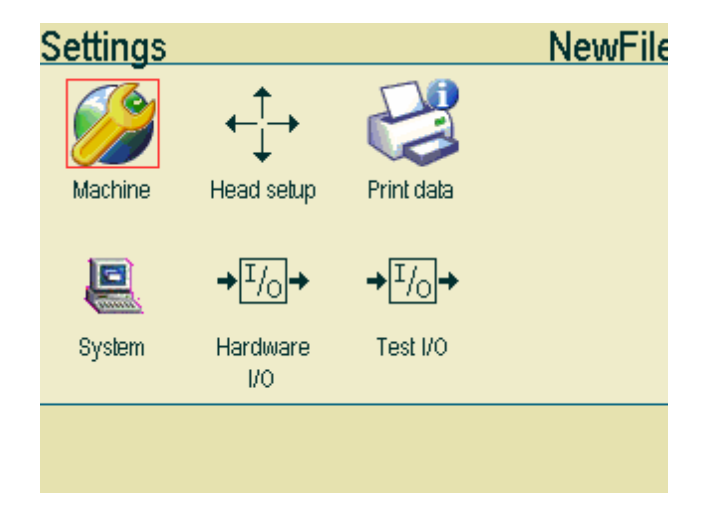

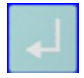

Use the arrow buttons to highlight "Print mode". Press accept to change the values.

| Machine parameters |             | NewFile |
|--------------------|-------------|---------|
| Length             | 84.67 Mm    |         |
| Resolution         | 600 DPI     |         |
| Print direction    | Left->right |         |
| Print mode         | Velocity    |         |
| Velocity           | 15.00       |         |
| Encoder            | 0.04000     |         |
| Modular            | 1           |         |
| Quadrature         | Off         |         |
| Sensor edge        | Negative    |         |
|                    |             | -       |

If you are using fixed speed, print mode must be set to Velocity. Please make sure the velocity settings are correct. Compare the settings with the speed of your conveyor. You can use a tachometer to measure your conveyor speed.

#### 3.2 Setting up encoder

Press the tool button on the keyboard

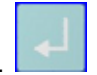

Use the arrow buttons on the keyboard to highlight "Machine". Press accept to continue.

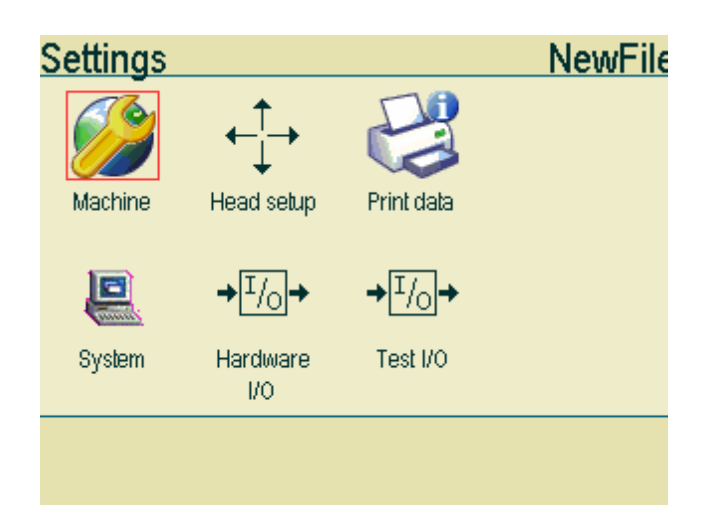

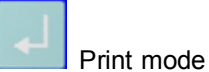

Use the arrow buttons to highlight "Print mode". Press accept to change the values. Print mode must be set to position.

| Machine parameters |             | NewF | File                  |
|--------------------|-------------|------|-----------------------|
| Length             | 84.67 Mm    |      |                       |
| Resolution         | 600 DPI     |      |                       |
| Print direction    | Left->right |      |                       |
| Print mode         | Position    |      |                       |
| Velocity           | 15.00       |      |                       |
| Encoder            | 0.04000     |      |                       |
| Modular            | 1           |      |                       |
| Quadrature         | Off         |      |                       |
| Sensor edge        | Negative    |      | $\mathbf{\mathbf{Y}}$ |
|                    |             |      |                       |

To calculate the encoder value for a hollow shaft encoder, you need to know the circumference of the wheel and the number of pulses transmitted in on revolution.

Please refer to the documentation from your encoder supplier. If you use a shaft encoder, you need to know the belt pulley diameter.

Example, hollow shaft encoder

In the following example the encoder transmit 5000 pulses in one revolution. The wheel has a diameter of 64mm.

Circumference = Pi \* Diameter=64mm\*3.14 = 200.96mm

The encoder value is 200.96/5000= 0,04.

If quadrature is set to on, the encoder value must be divided by 4, so the encoder value will be 0.01.

Example, shaft encoder

In the following example the encoder transmit 5000 pulses in one revolution. The belt pulley has a diameter of 300mm.

Circumference = Pi \* Diameter=3,14\*300 = 942mm

The encoder value is 942/5000= 0,19.

If quadrature is set to on, the encoder value must be divided by 4, so the encoder value will be 0.09.

## 3.3 Ink settings

please make sure that the ink settings "Pen voltage" and "fire pulse width" are correct. These settings can greatly

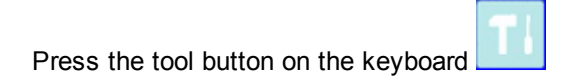

Use the arrow buttons on the keyboard to highlight "Head setup". Press accept to continue.

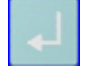

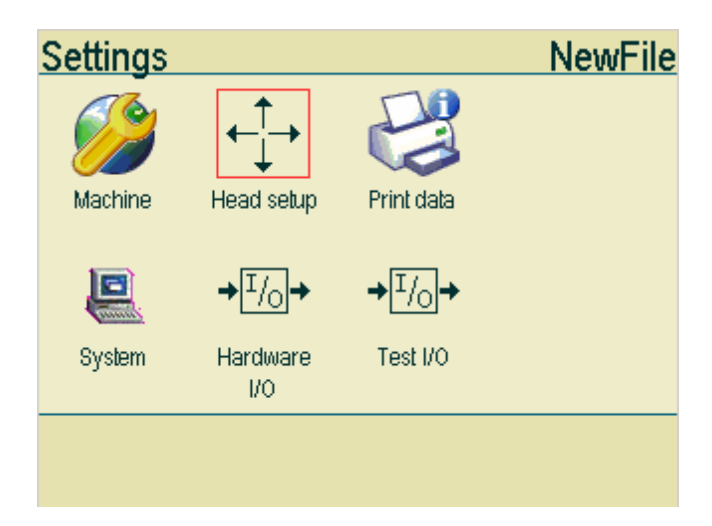

Use the arrow buttons to select either Head 1 or Head 2. Press accept to continue.

| Head setup |             | NewFile |
|------------|-------------|---------|
| Head 1     | 2 pen stall |         |
| Head 2     | Off         |         |
|            |             |         |
|            |             |         |
|            |             |         |
|            |             |         |
|            |             |         |
|            |             |         |
|            |             |         |
|            |             | -       |
|            |             |         |

Use the arrow buttons to select "Pen voltage" or "Fire pulse width. Press accept to change the values.

| Head 1                |             |
|-----------------------|-------------|
| Head size             | 2 pen stall |
| Offset                | 0.00 Mm     |
| Upside down           | Off         |
| Other side            | Off         |
| Pen voltage (V)       | 11.2        |
| Fire pulse width (us) | 2.25        |
|                       |             |
| Pen 1 settings        |             |
| Pen 2 settings        |             |
|                       | 1           |

Enter a new value. Press the accept button to finish.

| <u>Pen voltage</u> | _(V)    |       |
|--------------------|---------|-------|
| 11.2_              |         |       |
|                    | 789-    |       |
|                    | 4 5 6 ← |       |
|                    | 123     |       |
|                    | 0.      |       |
| esc                |         | enter |

Please enter the values for the ink of your choice. The list below contains the inks most commonly used. It is impossible to provide a complete of all inks available. There are many types of ink on the market and new types are being introduced all the time. So if your ink is not on the list, please contact your ink supplier for advice.

| Manufacturer  | Code     | Ink name                                  | Voltage | Fire Pulse<br>width |
|---------------|----------|-------------------------------------------|---------|---------------------|
| HP black inks | C6195A   | HP Fast Dry Black Ink                     | 11.2    | 1.9                 |
|               | C8842A   | HP Versatile Black Ink                    | 11.2    | 2.25                |
|               | Q2344A   | HP Dye Black 1918 Cartridge               | 11.2    | 2.25                |
|               | CG339A   | HP45A 10 pack black ink cartridges        | 11.2    | 1.9                 |
| HP color lnks | C6168A   | HP Spot Red Ink                           | 11.2    | 1.9                 |
|               | C6169A   | HP Spot Green Ink                         | 11.2    | 1.9                 |
|               | C6170A   | HP Spot Blue Ink                          | 11.2    | 1.9                 |
| Collins black | CM150    | Collins Black Hi Speed Ink                | 10      | 2.25                |
| inks          | CM150H   | Collins Black Hi Speed Ink Heads Up       | 10      | 2.25                |
|               | CM290FD  | Collins Black Fast Dry                    | 10      | 2.25                |
|               | CM557    | Collins Black Coated Stock                | 10      | 2.25                |
|               | CM557H   | Collins Black Coated Stock Heads Up       | 10      | 2.25                |
|               | CM796KB  | Collins Black Ink Fast Dry Coated         | 10      | 2.25                |
|               | CM838H   | Collins Fluorescent Red Heads Up          | 10      | 2.25                |
|               | CM902H   | Collins Black Ink Heads Up                | 10      | 2.25                |
|               | CM903    | Collins Black Ink                         | 10      | 2.25                |
|               | Complete | Collins Complete Black Ink                | 10      | 2.25                |
|               | TSK1750  | Collins BEAR Black Dye Ink ct (flammable) | 7.4     | 2.25                |
|               | TSK1948  | Collins SHARK Black Dye Ink ct            | 10      | 2.25                |
|               | TWK1268  | Collins ONYX Black dye ink (flammable)    | 10      | 2.25                |
|               | TWK1369  | Collins MAX Black pigment ink (flammable) | 10      | 2.25                |
|               | TWK1386  | Collins MAX2 Black pigment ink            | 10      | 2.25                |
|               | TWK1396  | Collins MAX3 Black pigment ink            | 10      | 2.25                |
|               | TWK1579H | Collins Complete Black Ink Heads Up       | 10      | 2.25                |
|               | TWK1818H | Collins Complete Black Ink, Heads Up      | 10      | 2.25                |
|               | TWK1915H | Collins CORE Black Ink Heads Up           | 10      | 2.25                |
|               | TWK1921  | Collins MAX PLUS Black pigment ink        | 10      | 2.25                |
|               | TWK9015H | Collins Reliable Black Ink Heads Up       | 10      | 2.25                |

|               | Code    | Ink name                                 | Voltage | Fire Pulse |
|---------------|---------|------------------------------------------|---------|------------|
| Manufacturer  |         |                                          |         | width      |
| Collins Color | CM457   | Collins Blue Ink                         | 10      | 2.25       |
| inks          | CM488   | Collins Blue Ink                         | 10      | 2.25       |
|               | CM500   | Collins Red Ink                          | 10      | 2.25       |
|               | CM501   | Collins Cyan Ink                         | 10      | 2.25       |
|               | CM502   | Collins Blue Ink                         | 10      | 2.25       |
|               | CM503   | Collins Green Ink                        | 10      | 2.25       |
|               | CM506   | Collins Red Ink                          | 10      | 2.25       |
|               | CM784   | Collins Orange Ink                       | 10      | 2.25       |
|               | CM785   | Collins Yellow Ink                       | 10      | 2.25       |
|               | CM787   | Collins Magenta Ink                      | 10      | 2.25       |
|               | CM788   | Collins Brown Ink                        | 10      | 2.25       |
|               | CM789   | Collins Purple Ink                       | 10      | 2.25       |
|               | CM790   | Collins Green Ink                        | 10      | 2.25       |
|               | CM791   | Collins Red Ink                          | 10      | 2.25       |
| Collins       | CM631   | Collins Invisible UV Ink                 | 10      | 2.25       |
| special inks  | TWB1374 | Collins Reliable Blue dye ink Heads Up   | 10      | 2.25       |
|               | TWB1388 | Collins MAX2 Blue pigment ink            | 10      | 2.25       |
|               | TWR1370 | Collins Reliable Red Ink Heads Up        | 10      | 2.25       |
|               | TWR1397 | Collins MAX2 Red pigment ink             | 10      | 2.25       |
|               | TWW1284 | Collins IR Invisible Blue Dye ink        | 10      | 2.25       |
|               | TWW1406 | Collins Invisible MAX UV ink             | 10      | 2.25       |
|               | TWW1929 | Collins Invisible UV Fluorescent red ink | 10      | 2.25       |
|               | TWY1372 | Collins Reliable Yellow Ink Heads Up     | 10      | 2.25       |
|               | TWY1443 | Collins MAX2 Yellow Pigment Ink          | 10      | 2.25       |

## 3.4 Select resolution

Press the tool button on the keyboard

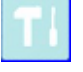

Use the arrow buttons on the keyboard to highlight "Machine". Press accept to continue.

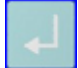

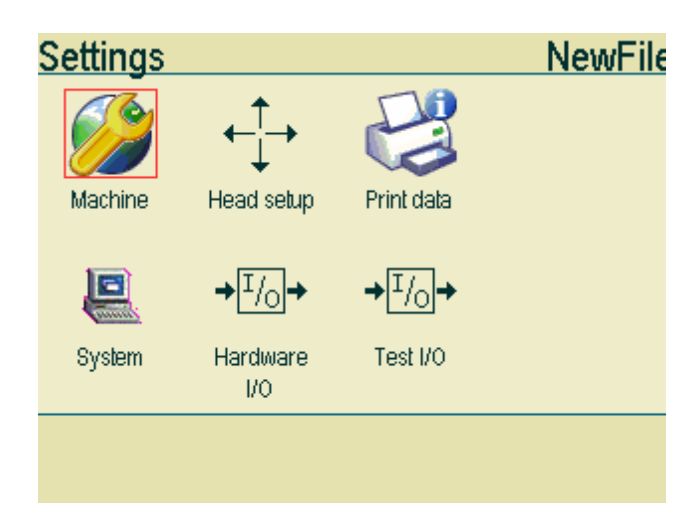

Use the arrow buttons on your keyboard to select "resolution". Press the accept button to change the values.

| Machine parameters |             | NewF | File                  |
|--------------------|-------------|------|-----------------------|
| Length             | 84.67 Mm    |      |                       |
| Resolution         | 600 DPI     |      |                       |
| Print direction    | Left->right |      |                       |
| Print mode         | Modular     |      |                       |
| Velocity           | 15.00       |      |                       |
| Encoder            | 0.04000     |      |                       |
| Modular            | 1           |      |                       |
| Quadrature         | Off         |      |                       |
| Sensor edge        | Negative    |      | $\mathbf{\mathbf{Y}}$ |
|                    |             |      |                       |

Resolution can be set to 1 row, 150 dpi, 300 dpi or 600 dpi. For printing with 150 dpi, 300 dpi or 600 dpi resolution, an encoder is required.

Use the arrow buttons to highlight the red arrow at the bottom of the screen. Press accept to finish.

## 3.5 System Clock

Press the tool button on the keyboard

Use the arrow buttons on the keyboard to highlight "System". Press accept to continue.

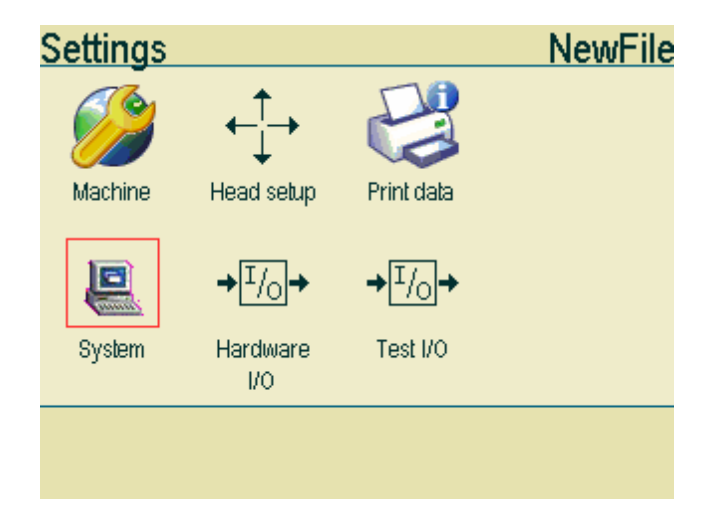

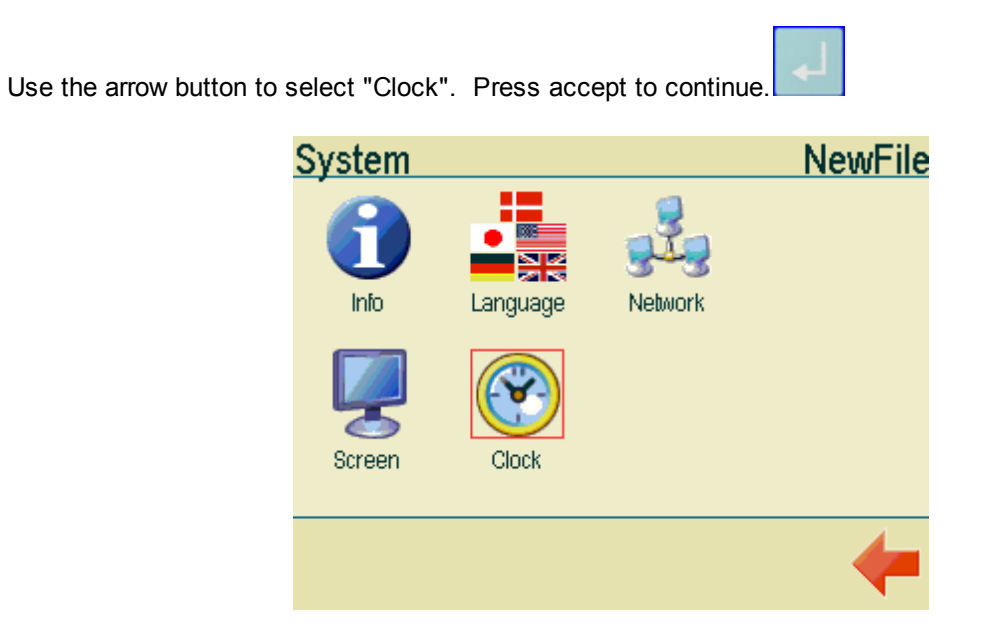

Use the arrow buttons on your keyboard to selct either "current date" or "current time". Press accept to

change values.

| Clock        |            | NewFile |
|--------------|------------|---------|
| Current date | 12-08-2009 |         |
| Current time | 13:03:40   |         |
| Use DST      | Off        |         |
| DST on       | 01-01      |         |
| DST off      | 01-01      |         |
|              |            |         |
|              |            |         |
|              |            |         |
|              |            |         |
|              |            |         |
|              |            |         |

| Current date |
|--------------|
|              |
| _12-08-2009  |
| 789.         |
| 4 5 6 ←      |
| 123          |
| 0.           |
| esc enter    |

Enter a new value. Press the accept button on your keyboard to finish.

#### 3.6 Select buffer mode

The buffer is a location in the controller memory that holds data waiting to be printed when printing of other data is in progress. Turn buffer mode off if instant printing is required. Typically this is needed if you want to print the exact time.

Press the tool button on the keyboard

Use the arrow buttons on the keyboard to highlight "Machine". Press accept to continue.

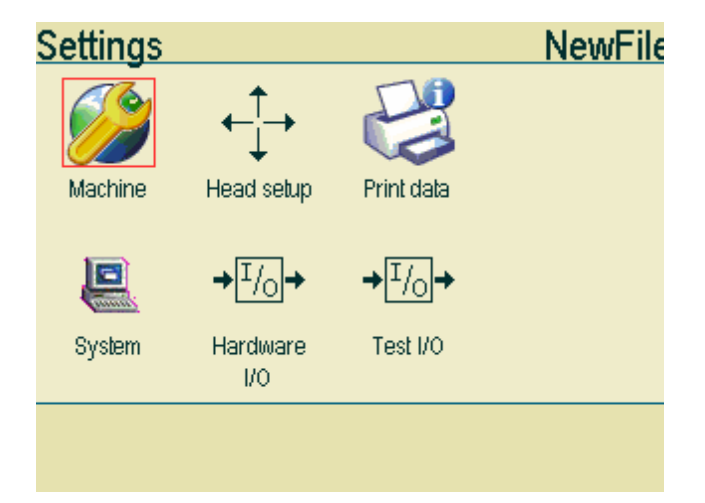

Use the arrow buttons on your keyboard to select "Buffer mode". Press the accept button to change the values.

| Machine parameter    | S             | NewF | File                  |
|----------------------|---------------|------|-----------------------|
| Modular              | 1             |      |                       |
| Quadrature           | Off           |      |                       |
| Sensor edge          | Negative      |      |                       |
| Start distance       | 0.00 Mm       |      |                       |
| Repeat count         | 1             |      |                       |
| Repeat distance      | 0.00 Mm       |      |                       |
| Endless              | Off           |      |                       |
| Buffer mode          | Normal buffer |      |                       |
| Start block distance | 1.02 Mm       |      | $\mathbf{\mathbf{Y}}$ |
|                      |               |      |                       |

Use the arrow buttons to highlight the red arrow at the bottom of the screen. Press accept to finish.

## 3.7 Testjob and troubleshooting

On the MKHP you will find a test job to help you setup you controller.

Load and print the test job to test your MKHP.

- You you have 1 pen installed on your system, only the first line will be visible.
- If you have 2 pens installed on your system, the first and the second line will be visible.

| Pen 1 | 27-10-09<br>10:52:46<br>00000 | HSA SYSTEMS |
|-------|-------------------------------|-------------|
| Pen 2 | 27-10-09<br>10:52:46<br>00000 | HSA SYSTEMS |

When printing the test job, please do not exceed the speed limits shown below.

| · 600x600 dpi           | Speed limit is 37 m/min  |
|-------------------------|--------------------------|
| · 300x300 dpi           | Speed limit is 148 m/min |
| 150x300 dpi             | Speed limit is 296 m/min |
| · 300x300 dpi (One row) | Speed limit is 74 m/min  |

## Troubleshooting

There is no printout at all. Please make sure your hardware has been properly connected. Please refer to the installation manual. If your hardware is working, the most likely explanation is that either the start distance or the sensor settings are wrong. If the start distance is to short, printing will start before the media has reached the head. If the sensor settings are wrong, printing will start after the media has passed the head. Please refer to the chapters "start distance" and "sensor settings".

Only a part of the print has been printed. Check your start distance. If the start distance you have entered is shorter than the distance between the sensor and the head, printing will start before the media has reached the head and consequently only a part of the printout will be printed on the paper.

The print is blurred. Check the distance between the head and the media. The optimal distance is 0.5mm. Please refer to the installation manual. Make sure your ink settings are correct. Please refer to the chapter on the subject.

There are white lines in the print. Check your head. The head must be placed in an angle of 90 degrees in relation to the print direction. Please refer to the installation manual. Also check that your pen offset and your head offset is correct. Refer to the chapter on the subject.

The print has been mirrored. Please make sure the selected print direction is correct. Please refer to the chapter on the subject.

There is a shadow image in the print. Your encoder value could be wrong. Please refer to the chapter "Setting up encoder". You will also see a "shadow image" in your print out if your are printing faster than the speed limits shown above. Check the resolution settings. If your are printing in velocity mode, resolution must be set to one row.

Your printout should be approx. 84 mm long. If the printout is much longer or much shorter, several things could be wrong. If you are printing in velocity mode, your speed may be incorrect. Please refer to the chapter "Select fixed speed". If you are using an encoder, your encoder value could be wrong. Please refer to the chapter "Setting up encoder". Your encoder may not be properly installed. Please refer to the installation manual.

If either the date or the time on your print is incorrect, please check your system clock settings. Make sure buffer mode is set to off.

If the vertical line appears interrupted on your printout, you will need to readjust your head offset and pen offset.

#### 4 Support

For product support, please contact HSA SYSTEMS Customer Service department

#### HSA SYSTEMS CUSTOMER SERVICE DEPARTMENT

Phone: +45 66103401 Email: techsupport@hsasystems.com

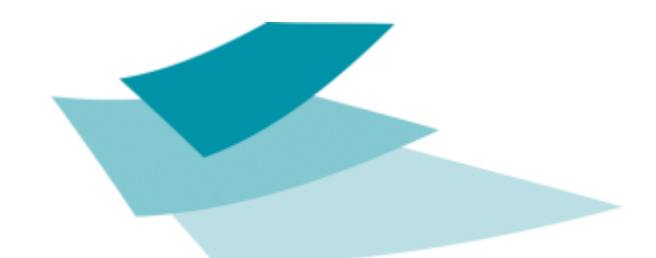

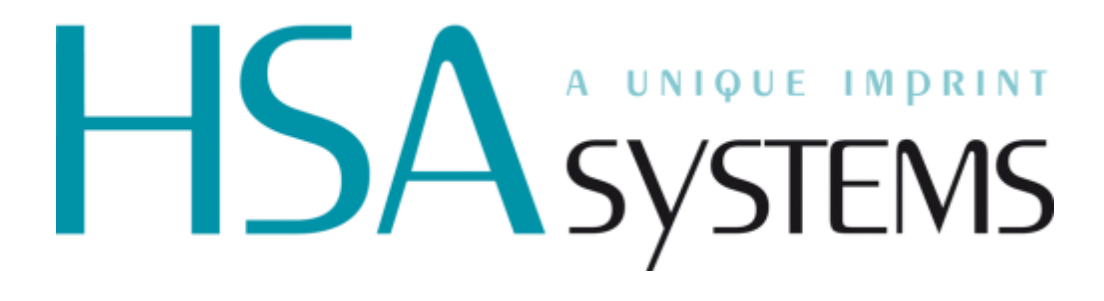